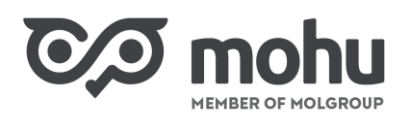

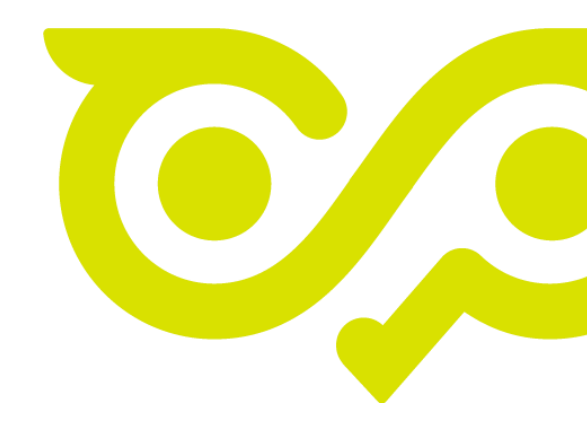

# Intézményi hulladékszállítás megrendelése

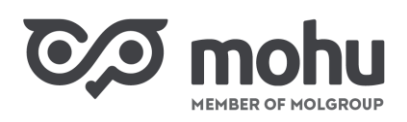

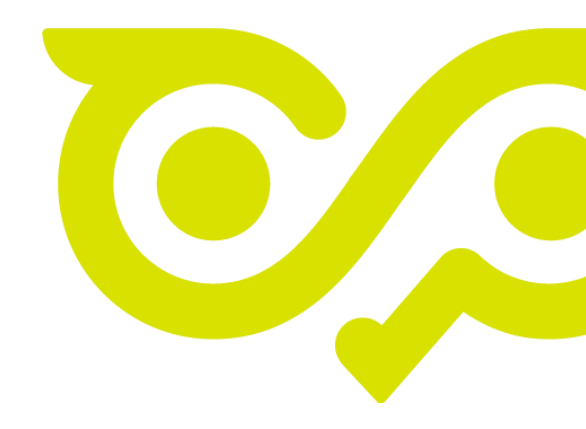

# TARTALOMJEGYZÉK

| 1 | Inté | zményi hulladékszállítási megrendelés létrehozása               | 3  |
|---|------|-----------------------------------------------------------------|----|
| 2 | Me   | grendelés rögzítése                                             | 3  |
|   | 2.1  | Szerződéses szolgáltatás kiválasztása                           | 3  |
|   | 2.2  | Elszállítás részletei eseti gyakoriságú szolgáltatásnál         | 4  |
|   | 2.3  | További adatok rögzítése eseti gyakoriságú szolgáltatásnál      | 5  |
|   | 2.4  | Elszállítás részletei rendszeres gyakoriságú szolgáltatásnál    | 6  |
|   | 2.5  | További adatok rögzítése rendszeres gyakoriságú szolgáltatásnál | 6  |
|   | 2.6  | Megrendelés leadása                                             | 7  |
| 3 | Me   | grendelések nyomon követése                                     | 9  |
|   | 3.1  | Eseti megrendelések nyomon követése                             | 10 |
|   | 3.2  | Mérlegjegy megtekintése                                         | 11 |
|   | 3.3  | Eseti megrendelések törlése                                     | 11 |
|   | 3.4  | Rendszeres megrendelések nyomon követése                        | 12 |
|   | 3.5  | Rendszeres megrendelések törlése                                | 13 |
| 4 | Ada  | tok exportálása                                                 | 15 |

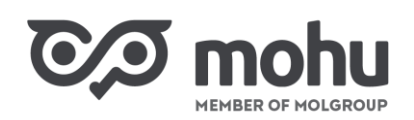

### 1 INTÉZMÉNYI HULLADÉKSZÁLLÍTÁSI MEGRENDELÉS LÉTREHOZÁSA

Ahhoz, hogy intézményi hulladékszállítási megrendelést tudjunk leadni, Hulladékgazdálkodási Intézményi Résztevékenység körébe tartozó szolgáltatás nyújtására vonatkozó szerződéssel, röviden intézményi hulladákszállítási szerződéssel kell rendelkeznünk. Amennyiben ez a feltétel teljesül, úgy a megrendelési folyamat elindításához a Partnerportál főoldalán kattintsunk a Hulladékszállítás csempére!

| 0,0   | MEMBER OF HOLGROUP              | oortál |                   |   | HORVÁTH PÉKS             | ÉG Kft. 🗸 | Horváth Julianna       | म्<br>भू | \$               | •           | • |
|-------|---------------------------------|--------|-------------------|---|--------------------------|-----------|------------------------|----------|------------------|-------------|---|
| ඛ     | Gazdálkodó szerv                | ezetek | és Közületek      |   |                          |           |                        |          |                  |             |   |
| GAZD  | 꾜                               |        | II                | 1 |                          |           | C                      |          | Ť                |             |   |
|       | Haszonanyag<br>vásárlás         | >      | Hullədékszállítás | > | Szerződött<br>állományom | >         | Rendelések<br>kezelése | >        | Haszor<br>aukció | nanyag<br>k | > |
| ¢     |                                 |        |                   |   |                          |           |                        |          |                  |             |   |
| 늎     | D'                              |        |                   |   |                          |           |                        |          |                  |             |   |
| ÖNKOR | Speciális cikkek<br>körgyűjtése | >      |                   |   |                          |           |                        |          |                  |             |   |

Új megrendelés létrehozáshoz a megjelenő képernyő Hulladékszállítás blokkjában kattintsunk az Új megrendelés gombra!

| C⁄I mol                       | <b>TU</b> Partnerportál                          |                                                 |                          | HORVÁTH PÉKSÉG Kft. Horváth Julia |                           |  |  |  |
|-------------------------------|--------------------------------------------------|-------------------------------------------------|--------------------------|-----------------------------------|---------------------------|--|--|--|
| 5 Fóoldal > Hu                | ılladékszállítás                                 |                                                 |                          |                                   |                           |  |  |  |
| Hulladékszáll                 | ítás                                             |                                                 |                          |                                   |                           |  |  |  |
| Ügyfél neve<br>HORVÁTH PÉKSÉG | Szerzödés száma<br>G Kft. 1000864/B2B/ÉRT/000006 | Kapcsolattartó neve<br>45/2023 Horváth Julianna | Kapcsolattartó e-mail cí | me: Kapcsolattartó Telefonszáma:  | + ÚJ MEGRENDELÉS          |  |  |  |
|                               | Eseti megren                                     | deléseim                                        |                          | Ismétlődő megrendelések           |                           |  |  |  |
| Megrendelése                  | eim                                              |                                                 |                          |                                   |                           |  |  |  |
| Q Keresés hul                 | ladékáram vagy cikk                              |                                                 |                          | Irányítószám 🔻 Te                 | epülés 👻 Dátum választó 🖀 |  |  |  |

## 2 MEGRENDELÉS RÖGZÍTÉSE

Az Új megrendelés gombra kattintást követően a képernyőn megjelenik az Új megrendelés űrlap.

#### 2.1 SZERZŐDÉSES SZOLGÁLTATÁS KIVÁLASZTÁSA

Az **Új megrendelés** űrlap első pontjában azok közül a szolgáltatások közül tudjuk kiválasztani, hogy melyiket kívánjuk igénybe venni, amely szolgáltatásokat az intézményi hulladékszállítás szerződésünkben rögzítettünk. Az igénybe venni kívánt szolgáltatást kiválaszthatjuk a kereső mező, valamint a megadott

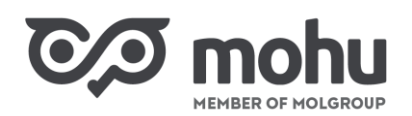

szűrők (**Irányítószám, Település, Anyagáram, Cikk, Edényzet típusa**) használ<mark>atáva</mark>l. Továbbá, oly módon, hogy a kiválasztani kívánt szolgáltatás sorára kattintunk.

| vissz<br>۲ Új | a a megrendeléseim listára<br>megrendelés                                        |                                                                 |                             |                              | MEGRENDELÉS TÖRLÉSE        |
|---------------|----------------------------------------------------------------------------------|-----------------------------------------------------------------|-----------------------------|------------------------------|----------------------------|
| 1             | Szerződéses szolgáltatás kive<br>Kérjük, válasszon a szűrők segíts<br>Q. Keresés | <b>álasztása</b><br>égével szerződést a szerződéses adatok mega | ıdásával.                   |                              | C'RESET                    |
| -             | Irányítószám 🔽 Település<br>Telephely címe 🍦                                     | Anyagáram Cikk                                                  | Edényzet típus: 🔻           | Edényzet típusa 🗍            | Szállítást végző partner 🖕 |
|               | 1111 Budapest, Dombóvári út 28                                                   | Aluminium csomagolás hulladéka (EPR)                            | Alumínium Csom 95/5 öml GY2 | Edényzet-120 l               | BAKONY-FÉMKER Kft.         |
|               | 1111 Budapest, Dombóvári út 28                                                   | Aluminium csomagolás hulladéka (EPR)                            | Alumínium Csom 95/5 öml GY2 | Konténer-Láncos-Nyitott-3 m3 | BAKONY-FÉMKER Kft.         |
|               | 1111 Budapest, Dombóvári út 28                                                   | Aluminium csomagolás hulladéka (EPR)                            | Alumínium Csom 95/5 öml GY2 | Edényzet-240 I               | BAKONY-FÉMKER Kft.         |
|               |                                                                                  |                                                                 |                             |                              | тоуа́вв                    |

A megrendelni kívánt szolgáltatás kiválasztását követően a képernyőn megjelennek azok az adatok, amelyeket az adott szolgáltatáshoz az intézményi hulladékszállítási szerződésünkben rögzítettünk. A megrendelés következő lépéséhez kattintsunk a **Tovább** gombra!

| Vissza a megrendeléseim listára<br>Új megrendelés                   |                                                                          |                             |                              | MEGRENDELÉS TÖRLÉS         |  |
|---------------------------------------------------------------------|--------------------------------------------------------------------------|-----------------------------|------------------------------|----------------------------|--|
| Szerződéses szolgáltatás kivá<br>Kérjük, válasszon a szürök segítsé | <b>lasztása</b><br>gével szerződést a szerződéses adatok me <sub>l</sub> | gadásával.                  |                              | C <sup>i</sup> RESET       |  |
| Q. Keresés                                                          | ▼ Aluminium csomagolás hullado                                           | śka (EPR) ♥ Cikk ♥          | Edényzet típusa 💌            |                            |  |
| Telephely címe 🖕                                                    | Anyagáram 🍦                                                              | Cikk 🛓                      | Edényzet típusa 🍦            | Szállítást végző partner 🍦 |  |
| 1111 Budapest, Dombóvári út 28                                      | Aluminium csomagolás hulladéka (EPR)                                     | Alumínium Csom 95/5 öml GY2 | Edényzet-120 l               | BAKONY-FÉMKER Kft.         |  |
| 1111 Budapest, Dombóvári út 28                                      | Aluminium csomagolás hulladéka (EPR)                                     | Alumínium Csom 95/5 öml GY2 | Konténer-Láncos-Nyitott-3 m3 | BAKONY-FÉMKER Kft.         |  |
| 1111 Budapest, Dombóvári út 28                                      | Aluminium csomagolás hulladéka (EPR)                                     | Alumínium Csom 95/5 öml GY2 | Edényzet-240 l               | BAKONY-FÉMKER Kft.         |  |
| Szerződés<br>1111 Budapest, Dombóvári út 28                         |                                                                          |                             |                              | ×                          |  |
| Anyagáram: Aluminium csom                                           | agolás hulladéka (EPR)                                                   | Edényzet típusa: Kontéi     | ner-Láncos-Nyitott-3 m3      |                            |  |
| Cikk: Alumínium Cson                                                | 1 95/5 öml GY2                                                           | Szállító partner: BAKON     | IY-FÉMKER Kft.               |                            |  |
|                                                                     |                                                                          |                             |                              | ТОУА́ВВ                    |  |

#### 2.2 ELSZÁLLÍTÁS RÉSZLETEI ESETI GYAKORISÁGÚ SZOLGÁLTATÁSNÁL

Az **Új megrendelés** űrlap második pontjában a megrendelni kívánt szolgáltatás gyakoriságát adhatjuk meg. Amennyiben a szolgáltatást eseti, azaz nem ismétlődő jelleggel szeretnénk igénybe venni, úgy az **Eseti** felirat előtti kört bejelölve válasszuk ki ezt az opciót, majd kattintsunk a **Tovább** gombra!

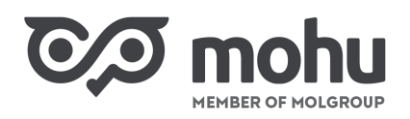

Ha a szolgáltatás gyakoriságának megadása előtt szeretnénk az adatok ellenőrzése vagy módosítása céljából visszatérni az első pontra, úgy kattintsunk a **Vissza a szerződéses szolgáltatás kiválasztása** gombra!

| CO mohu Partnerportál                                   | HORVÁTH PÉKSÉG Kft. Horváth Julianna |
|---------------------------------------------------------|--------------------------------------|
| 5 Föoldal > Hulladékszállítás                           |                                      |
| Vissza a megrendeléseim listára                         |                                      |
| Új megrendelés                                          | MEGRENDELÉS TÖRLÉSE                  |
| 1 Szerződéses szolgáltatás kiválasztása                 |                                      |
| 2 Elszállítás részletei<br>Szolgáltatás gyakorisága     |                                      |
| Rendszeres Eseti                                        |                                      |
| VISSZA A SZERZŐDÉSES SZOLGÁLTATÁS KIVÁLASZTÁSÁRA TOVÁBB |                                      |
| További adatok megadása                                 |                                      |
| 4 Megrendelés összesítője                               |                                      |

#### 2.3 TOVÁBBI ADATOK RÖGZÍTÉSE ESETI GYAKORISÁGÚ SZOLGÁLTATÁSNÁL

A **Tovább** gombra kattintva az **Új megrendelés** űrlapon kinyílik a harmadik, **További adatok megadása** pont. Ennek a pontnak az **Edényzet darabszáma** mezőjébe írjuk be, hogy a kiválasztott szolgáltatás esetében hány darab edényzet elszállítását kívánjuk megrendelni! A maximálisan rendelhető darabszámot a szöveg végén zárójelben találjuk. Továbbá, a **Szállítás kívánt dátuma** mezőben a naptár ikon használatával adjuk meg, hogy mikorra kérjük a kiválasztott hulladék elszállítását! A **Megjegyzés** mező kitöltése opcionális.

Amennyiben minden szükséges adatot rögzítettünk, úgy kattintsunk a Tovább gombra!

Ha az eseti megrendelés adatainak megadása előtt szeretnénk visszatérni a második pontra, úgy kattintsunk a **Vissza az elszállítás részleteire** gombra!

| Vissza a meg | grendelés                                                  |                                              | MEGRENDELÉS TÖRLÉSE |
|--------------|------------------------------------------------------------|----------------------------------------------|---------------------|
| 1 Szei       | rződéses szolgáltatás kiválasztása                         |                                              |                     |
| 2 Elsz       | állítás részletei<br><b>ábbi adatok megadása</b>           |                                              |                     |
|              | Eseti megrendelés                                          |                                              |                     |
|              | <ul> <li>Edenyzet darabszáma (max 2)</li> <li>2</li> </ul> | - Szallítás kivant dátuma 🖤<br>2023. 11. 02. | ä                   |
|              | Megjegyzós                                                 |                                              |                     |
|              | teszt megjegyzés                                           |                                              |                     |
|              |                                                            | VISSZA AZ ELSZÁLLÍTÁS RÉSZLETEIRE            | точа́вв             |

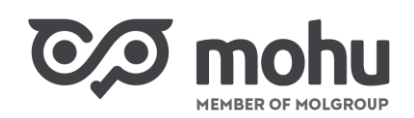

#### 2.4 Elszállítás részletei rendszeres gyakoriságú szolgáltatásnál

Az előző részben az eseti gyakoriságú szolgáltatás adatainak rögzítését tekintettük át. Amennyiben nem eseti, hanem rendszeres, azaz ismétlődő jelleggel szeretnénk igénybe venni a kiválasztott szolgáltatást, úgy az **Új megrendelés** űrlap második pontjában jelöljük be **Rendszeres** felirat előtti kört, majd kattintsunk a **Tovább** gombra!

Ha a szolgáltatás gyakoriságának megadása előtt szeretnénk az adatok ellenőrzése vagy módosítása céljából visszatérni az első pontra, úgy kattintsunk a Vissza a szerződéses szolgáltatás kiválasztása gombra!

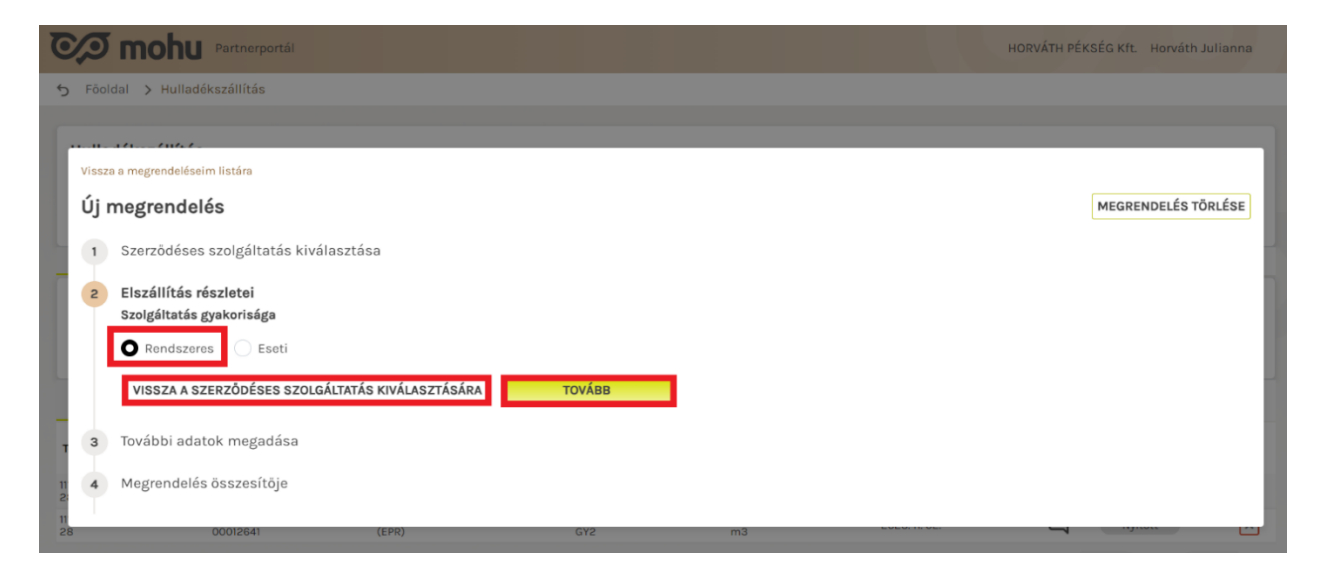

#### 2.5 TOVÁBBI ADATOK RÖGZÍTÉSE RENDSZERES GYAKORISÁGÚ SZOLGÁLTATÁSNÁL

A **Tovább** gombra kattintva az **Új megrendelés** űrlapon kinyílik a harmadik, **További adatok megadása** pont. Ennek a pontnak az **Edényzet darabszáma** mezőjébe írjuk be, hogy a kiválasztott szolgáltatás esetében hány darab edényzet elszállítását kívánjuk megrendelni! A maximálisan rendelhető darabszámot a szöveg végén zárójelben találjuk.

A **Rendszeresség kezdődátuma** és a **Rendszeresség végdátuma** mezőkben a naptár ikonra kattintva válasszuk ki az adott hulladék elszállításának első, valamint utolsó napját! A rendszeresség kezdődátuma és végdátuma közötti lehetséges maximális időszak 6 hónap.

A **Nap választó** mezőben pipáljuk be azokat a napokat, amelyeken az adott hulladék elszállítását kérjük! A **Rendszeresség típusa** mezőben válasszuk ki, hogy heti, 2 heti vagy 4 heti rendszerességgel kívánjuk az adott hulladék elszállítását megrendelni! A **Megjegyzés** mező kitöltése opcionális.

Amennyiben minden szükséges adatot rögzítettünk, úgy kattintsunk a Tovább gombra!

Ha a rendszeres megrendelés adatainak megadása előtt szeretnénk visszatérni a második pontra, úgy kattintsunk a Vissza az elszállítás részleteire gombra!

| SE |
|----|
| SE |
| SE |
|    |
|    |
|    |
|    |
|    |
|    |
|    |
| _  |
|    |
|    |
|    |
|    |
|    |

#### 2.6 MEGRENDELÉS LEADÁSA

Mind az eseti, mind pedig a rendszeres megrendelés adatainak a rögzítését követően a **Tovább** gombra kattintva az **Új megrendelés** űrlap negyedik, **Megrendelés összesítő** pontjára érkezünk. Ennél a pontnál a képernyőn megjelennek az adott hulladékszállítási szolgáltatásnak, valamint az általunk rögzített megrendelésnek az adatai.

Amennyiben az adatok megfelelőek, úgy kattintsunk a **Véglegesítés és rendelés leadása** gombra! Abban az esetben, ha a megrendelést mégsem kívánjuk leadni, úgy kattintsunk az űrlap jobb felső sarkában található **Megrendelés törlése** gombra!

| vi<br>Ú c | i <b>j megrendeléseim</b><br><b>j megrendelé</b><br>3 További adato | listára<br>S<br>k megadása                                                                                                   |                                                                                                    | MEGRENDELÉS TÖRLÉSE    |  |  |  |  |  |  |
|-----------|---------------------------------------------------------------------|----------------------------------------------------------------------------------------------------|----------------------------------------------------------------------------------------------------|------------------------|--|--|--|--|--|--|
|           | 4 Megrendelés ö                                                     | összesítője                                                                                                    |                                                                                                    |                        |  |  |  |  |  |  |
|           |                                                                     | MEGRENDELÉS<br>Eseti szolgáltatásra                                                                                          |                                                                                                    |                        |  |  |  |  |  |  |
| L         | Megrendelő:<br>Telephely<br>Anyagáram<br>Cikk                       | HORVÁTH PÉKSÉG Kft.<br>1111 Budapest, Dombóvári út 28<br>Aluminium csomagolás hulladéka (EPR)<br>Alumínium Csom 95/5 öml GY2 | Szállítás gyəkorisága Eseti<br>Edényzet típusa Konténer-Láncos-Nyitott-3 m3<br>Szállító partner BAKONY-FÉMKER Kft. |                        |  |  |  |  |  |  |
| _         | * Edényzet d                                                        | arabszáma (max 2) 🟮                                                                                                    | * Szállítás kívánt dátuma                                                                                          |                        |  |  |  |  |  |  |
| т         | 2                                                                   |                                                                                                    | 2023. 11. 02.                                                                                                    | Ê                      |  |  |  |  |  |  |
|           | Megjegyzés                                                          | Megjegyzés                                                                                                    |                                                                                                    |                        |  |  |  |  |  |  |
|           | teszt megj                                                          | ogyzós                                                                                                    |                                                                                                    |                        |  |  |  |  |  |  |
|           |                                                                     |                                                                                                    | VÉGLEGESÍT                                                                                                    | ÉS ÉS RENDELÉS LEADÁSA |  |  |  |  |  |  |

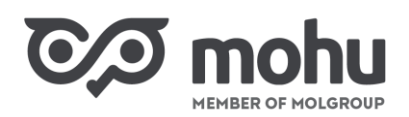

A Véglegesítés és rendelés leadása gombra kattintást követően megrendelésünknek a Partnerportál rendszerében történő rögzítéséről a *Sikeres megrendelés!* felugró ablakban kapunk értesítést. Az üzenet elolvasását követően kattintsunk a **Megértettem** gombra!

| Vise | ssza a megrendeléseim listára                                                                                                    |                                                                                                    |        |
|------|----------------------------------------------------------------------------------------------------|----------------------------------------------------------------------------------------------------|--------|
| Új   | j megrendelés                                                                                                    |                                                                                                    |        |
| 1    | Szerződéses szolgáltatás kiválasztása                                                                                                    |                                                                                                    |        |
| 2    | 2 Elszállítás részletei                                                                                                    |                                                                                                    |        |
| 3    | B További adatok megadása                                                                                                    |                                                                                                    |        |
| 4    | Megrendelés összesítője                                                                                                    | $\checkmark$                                                                                                    |        |
|      |                                                                                                    | SIKERES MEGRENDELÉS!                                                                                                    |        |
|      |                                                                                                    | Megrendelésének befogadása nem jelenti a megrendelés teljesítésére<br>vonatkozó visszaigazolást!                                                                             |        |
|      | Megrendelő: HORVÁTH PÉKSÉG Kft.<br>Telephely 111 Budapest, Dombóvári út 21<br>Anyagáram Aluminium csomagolás hulla-<br>Cikk Aluminium Csom 85/5 áml Gt | A megrendelést elfogadása, illetve elutasítása az Intózményi Szolgáltató<br>visszaigazolásával, a visszaigazolás időpontjában, az abban foglalt tartalommal<br>történik meg. | t-3 m3 |
|      |                                                                                                    | MEGÉRTETTEM                                                                                                    |        |
|      | Edényzet darabszáma 2                                                                                                    |                                                                                                    |        |
|      | Szállítás kívánt dátuma 2023. 11. 02.                                                                                                    |                                                                                                    |        |
|      | Martingunés teast martingunés                                                                                                    |                                                                                                    |        |

Ekkor visszatérünk az Új megrendelés űrlap Megrendelés összesítő képernyőjére, ahol kattintsunk a Bezárás gombra!

| C                         | Vissza | a a megrendeléseim li:                           | stára                                                                                         |                                                                                                    |  |
|---------------------------|--------|--------------------------------------------------|-----------------------------------------------------------------------------------------------|----------------------------------------------------------------------------------------------------|--|
| 5                         | Új r   | megrendelés                                      |                                                                                               |                                                                                                    |  |
| r                         | 1      | Szerződéses szo                                  | olgáltatás kiválasztása                                                                       | 1                                                                                                    |  |
| I                         | 2      | Elszállítás részl                                | etei                                                                                          |                                                                                                    |  |
| I                         | 3      | További adatok                                   | megadása                                                                                      |                                                                                                    |  |
| h                         | 4      | Megrendelés ös                                   | szesítője                                                                                     |                                                                                                    |  |
|                           |        | Megrendelö:<br>Telephely<br>Anyagáram            | HORVÁTH PÉKSÉG Kft.<br>1111 Budapest, Dombóvári út 28<br>Alumínium csomagolás hulladóka (EPR) | MEGRENDELÉS<br>Eseti szolgáltatásra<br>Szállítás gyakorisága Eseti<br>Edényzet típusa Konténer-Láncos-Nyitott-3 m3 |  |
| T<br>11<br>2:<br>11<br>2: |        | Edényzet darab<br>Szállítás kívánt<br>Megjegyzés | száma 2<br>: dátuma 2023. 11. 02.<br>teszt megjegyzés                                         | Szalltó partner<br>BAKUNT-FEMKER KIL<br>BEZÁRÁS                                                                    |  |

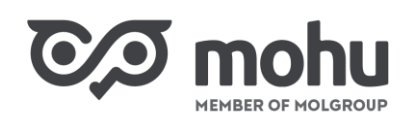

## **3** MEGRENDELÉSEK NYOMON KÖVETÉSE

Hulladékszállítási megrendeléseink nyomon követéséhez a Partnerportál főoldalán kattintsunk a Hulladékszállítás csempére!

| 0             | Partnerp                           | ortál |              |          | HORVÁTH PÉKS             | ÉG Kft. 🗸 | Horváth Julianna       | र्भू<br>भू | \$ 5               | 0    | • |  |
|---------------|------------------------------------|-------|--------------|----------|--------------------------|-----------|------------------------|------------|--------------------|------|---|--|
| 습             | Gazdálkodó szerve                  | zetek | és Közületek |          |                          |           |                        |            |                    |      |   |  |
| GAZD          | 끏                                  |       | 囲            | 0        |                          |           | C                      |            | 늎                  |      |   |  |
|               | Haszonanyag<br>vásárlás            | >     | Hulladékszál | llítás > | Szerződött<br>állományom | >         | Rendelések<br>kezelése | >          | Haszona<br>aukciók | nyag | > |  |
| ¢             |                                    |       | 1            |          |                          |           |                        |            |                    |      |   |  |
| 듚             | D                                  |       |              |          |                          |           |                        |            |                    |      |   |  |
| ÖNKOR         | Speciális cikkek<br>körgyűjtése    | >     |              |          |                          |           |                        |            |                    |      |   |  |
| ل<br>Létesi   | Önkormányzatok                     |       |              |          |                          |           |                        |            |                    |      |   |  |
| <u></u>       | e.                                 |       |              |          |                          |           |                        |            |                    |      |   |  |
| ा<br>()<br>जू | Köztisztasági<br>hulladékszállítás | >     |              |          |                          |           |                        |            |                    |      |   |  |

A kattintást követően megjelenő Hulladékszállítás képernyőn az Eseti megrendeléseim vagy Ismétlődő megrendelések feliratokra kattintva választhatjuk ki, hogy eseti vagy rendszeres megrendeléseinket kívánjuk-e áttekinteni.

| Partnerportál                                                                                                    |                                         |                                |                                 | нс                  | DRVÁTH PÉKSÉG Kft. Horváth Julianna        |  |  |  |  |  |
|----------------------------------------------------------------------------------------------------|-----------------------------------------|--------------------------------|---------------------------------|---------------------|--------------------------------------------|--|--|--|--|--|
| 今 Föoldal > Hulladékszállítás                                                                                                    |                                         |                                |                                 |                     |                                            |  |  |  |  |  |
| Hulladékszállítás         Úgyfél neve       Szerződés száma       Kapcsolattartó neve       Kapcsolattartó e-mail címe:       Kapcsolattartó Telefonszáma: + ÚJ MEGRENDELÉS         HORVÁTH PÉKSÉG Kft.       1000864/82B/ÉRT/00000645/2023       Horváth Julianna · · |                                         |                                |                                 |                     |                                            |  |  |  |  |  |
| Eseti megre                                                                                                    | ndeléseim                               |                                |                                 | lsmétlődő megrendel | lések                                      |  |  |  |  |  |
| Megrendeléseim                                                                                                    |                                         |                                |                                 |                     | 1 EXPORTÁLÁS                               |  |  |  |  |  |
| Q Keresés hulladékáram vagy cikk                                                                                                    |                                         |                                | Irán                            | yítószám 🔻 Települé | és 🔻 Dátum választó  🛗                     |  |  |  |  |  |
| Összes megrendeléseim Nyi                                                                                                    | tott megrendeléseim                     | Elfogadott megrendelé          | seim Teljesi                    | ült megrendeléseim  | Elutasított / Meghiúsult<br>megrendeléseim |  |  |  |  |  |
| Telephely címe 🖕 Megrendelés azonosító 🖕                                                                                                    | Hulladékáram 👙                          | Cikknév 🍦                      | Edényzet típusa 🍦               | Megrendelés 🍦       | Megrendelés                                |  |  |  |  |  |
| 1111 Budapest, Dombóvári út 1000864 - 2023/11/02 -<br>28 00012640                                                                                                    | Aluminium csomagolás hulladéka<br>(EPR) | Alumínium Csom 95/5 öml<br>GY2 | Konténer-Láncos-Nyitott-3<br>m3 | 2023. 11. 02.       | i Nyitott 🗙                                |  |  |  |  |  |
| 1111 Budapest, Dombóvári út 1000864 - 2023/11/02 - 28 00012641                                                                                                    | Aluminium csomagolás hulladéka<br>(EPR) | Alumínium Csom 95/5 öml<br>GY2 | Konténer-Láncos-Nyitott-3<br>m3 | 2023. 11. 02.       | Nyitott                                    |  |  |  |  |  |

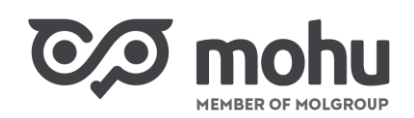

#### 3.1 ESETI MEGRENDELÉSEK NYOMON KÖVETÉSE

Eseti megrendeléseinket az **Eseti megrendeléseim** feliratra kattintva követhetjük nyomon. Az **Eseti megrendeléseim** felirat alatti listák oszlopaiban az eseti gyakoriságú megrendeléseinkhez rögzített információkat tekinthetjük át. A **Megjegyzés** oszlopban az ikonra kattintva az adott megrendeléshez beírt megjegyzést érjük el.

Az eseti megrendeléseink képernyőjén az Összes megrendeléseim menüpont alatti listában az aktuális időpontig leadott összes megrendelésünk megjelenik. A Nyitott megrendeléseim, Elfogadott megrendeléseim, Teljesült megrendeléseim és Elutasított/Meghiúsult megrendeléseim menüpontok alatt az aktuális státusznak megfelelő megrendeléseink listázódnak ki.

| Soldal > Hulladékszállítás         Úgyfél neve       Szerződés száma       Kapcsolattartó neve       Kapcsolattartó e-mail címe:       Kapcsolattartó Telefonszáma:       + ÚJ MEGRENDELÉS         HORVÁTH PÉKSÉG Ktt. 1000864/B2B/ÉRT/00000645/2023       Horváth Julianna       Ismétlődő megrendelések         Megrendeléseim         Lismétlődő megrendelések         Megrendeléseim         Ósszes megrendeléseim       Nyitott megrendeléseim       Település                                                                                                    | Partnerportál                                                                                |                                         |                                |                                 | но                       | ORVÁTH PÉKSÉG Kft.    | Horváth Julianna            |
|----------------------------------------------------------------------------------------------------|----------------------------------------------------------------------------------------------|-----------------------------------------|--------------------------------|---------------------------------|--------------------------|-----------------------|-----------------------------|
| Hulladékszállítás         Úgyfél neve       Szerződés száma       Kapcsolattartó neve       Kapcsolattartó e-mail címe:       Kapcsolattartó Telefonszáma:       + ÚJ MEGRENDELÉS         HORVÁTH PÉKSÉG Kft. 1000864/B2B/ÉRT/00000645/2023       Horváth Julianna       Ismétlödő megrendelések         Megrendeléseim         Lismétlödő megrendelések         Megrendeléseim         Øsszes megrendeléseim       Ismétlödő megrendeléseim         Összes megrendeléseim       Nyitott megrendeléseim       Település           Összes megrendeléseim       Nyitott megrendeléseim       Teljesült megrendeléseim         Összes megrendeléseim       Nyitott megrendeléseim       Teljesült megrendeléseim         Telephely címe ‡       Megrendelés azonosító ‡       Hulladékáram ‡       Cikknév ‡       Edényzet típusa ‡       Megrendelései       tégrendelése | Soldal > Hulladékszállítás                                                                   |                                         |                                |                                 |                          |                       |                             |
| Eseti megrendeléseim       Ismétlődő megrendelések         Megrendeléseim       Ismétlődő megrendelések         Ø. Keresés hulladékáram vagy cikk       Település マ       Dátum választó       Dátum választó         Összes megrendeléseim       Nyitott megrendeléseim       Elfogadott megrendeléseim       Teljesült megrendeléseim       Elutasított / Meghiúsult megrendeléseim         Telephely címe ‡       Megrendelés azonosító ‡       Hulladékáram ‡       Cikknév ‡       Edényzet típuse ‡       Megrendelés i dópontja       # Megiegyzés státuzza       #                                                                                                    | Hulladékszállítás<br>Ügyfél neve Szerződés száma<br>HorvÁTH PÉKSÉG Kft. 1000864/B2B/ÉRT/0000 | Kapcsolattartó neve                     | Kapcsolattartó e-ma            | il címe: Kapcsolattar           | tó Telefonszáma:         | + ÚJ MEGF             | RENDELÉS                    |
| Megrendeléseim       L EXPORTÁLÁS         Q. Keresés hulladékáram vagy cikk       Irányítószám ▼ Település ▼ Dátum választó 書         Összes megrendeléseim       Nyitott megrendeléseim       Elfogadott megrendeléseim       Teljesült megrendeléseim       Ellutasított / Meghiúsult megrendeléseim         Telephely címe ‡       Megrendelés azonosító ‡       Hulladékáram ‡       Cikknév ‡       Edényzet típusa ‡       Megrendelés idópontja        Megrendelés státuzza                                                                                                    | Eseti megr                                                                                   | endeléseim                              |                                |                                 | Ismétlődő megrendel      | lések                 |                             |
| Q. Keresés hulladékáram vagy cikk       Irányítószám v Település v Dátum választó m         Összes megrendeléseim       Nyitott megrendeléseim       Elfogadott megrendeléseim       Település v Dátum választó m         Telephely címe *       Megrendelés azonosító *       Hulladékáram *       Cikknév *       Edényzet típusa *       Megrendelés i dőpontja       *       Megrendelés státusza       *                                                                                                    | Megrendeléseim                                                                               |                                         |                                |                                 |                          |                       | ▲ EXPORTÁLÁS                |
| Összes megrendeléseim       Nyitott megrendeléseim       Teljesült megrendeléseim       Teljesült megrendeléseim       Elutasított / Meghiúsult megrendeléseim         Telephely címe       Megrendelés azonosító       Hulladékáram       Cikknév       Edényzet típusa       Megrendelés időpontja       Megjegyzés       Megrendelés státusza                                                                                                    | Q. Keresés hulladékáram vagy cikk                                                            |                                         |                                | Irány                           | lítószám 🔻 Települé      | és 🔻 Dátum vál        | asztó 🛱                     |
| Telephely címe 🗘 Megrendelés azonosító 🗘 Hulladékáram 🗧 Cikknév 😓 Edényzet típusa 🗧 Megrendelés 🗧 Megjegyzés Megrendelés státusza                                                                                                    | Összes megrendeléseim N                                                                      | ritott megrendeléseim                   | Elfogadott megrendelé          | seim Teljesü                    | lt megrendeléseim        | Elutasított<br>megrei | : / Meghiúsult<br>ndeléseim |
|                                                                                                    | Telephely címe 🕴 Megrendelés azonosító 🗍                                                     | Hulladékáram 🍦                          | Cikknév 🍦                      | Edényzet típusa 🍦               | Megrendelés<br>idōpontja | Megjegyzés<br>státusz | delés 🍦                     |
| 1111 Bludgepst, Dombován ut 1000864 - 2023/11/02 - Aluminium csomsgolas hulladeka Aluminium Csom 95/5 om Kontener-Lancos-Nyitott-3 2023. 11. 02.                                                                                                    | 1111 Budapest, Dombóvári út 1000864 - 2023/11/02 -<br>28 00012640                            | Aluminium csomagolás hulladéka<br>(EPR) | Alumínium Csom 95/5 öml<br>GY2 | Konténer-Láncos-Nyitott-3<br>m3 | 2023. 11. 02.            | i Nyit                | ott 🗙                       |
| 1111 Budapest, Dombóvári út 1000864 - 2023/11/02 - Aluminium csomagolás hulladéka Alumínium Csom 95/5 őml Konténer-Láncos-Nyitott-3 2023. 11. 02.                                                                                                    | 1111 Budapest, Dombóvári út 1000864 - 2023/11/02 -<br>28 00012641                            | Aluminium csomagolás hulladéka<br>(EPR) | Alumínium Csom 95/5 öml<br>GY2 | Konténer-Láncos-Nyitott-3<br>m3 | 2023. 11. 02.            | I Nyit                | ott 🗙                       |

Egy adott megrendelés annyiszor jelenik meg a listában, amennyi hulladéktároló darabszámot megadtunk a megrendelési űrlapon. Például, ha alumínium csomagolás hulladékára két konténer elszállítását kértük, akkor a megrendelés a listában kétszer fog szerepelni.

Az **Eseti megrendeléseim** listában nem csak az eseti, hanem a rendszeres, ismétlődő megrendeléseink is szerepelnek. A rendszeres megjelenések minden olyan dátummal megjelennek a listában, amelyekre a megrendelést rögzítettük. Továbbá, minden dátumhoz annyi megrendelési sor tartozik, ahány hulladéktároló darabszámot a rendeléskor megadtunk.

Megrendelésünk annak rögzítésekor nyitott státusszal szerepel a listában. Ily módon azt az Összes megrendeléseim és a Nyitott megrendeléseim menüpont alatt tekinthetjük meg.

Amennyiben a szállító elfogadja a megrendelésünket, úgy annak státusza automatikusan elfogadott státuszra változik, illetve a megrendelés a **Nyitott megrendeléseim** listából automatikusan átkerül az **Elfogadott megrendeléseim** listába.

Amennyiben a szállító elutasítja a megrendelésünket, úgy annak státusza automatikusan elutasított státuszra változik, illetve a megrendelés a **Nyitott megrendeléseim** listából automatikusan átkerül az **Elutasított/Meghiúsult megrendeléseim** listába.

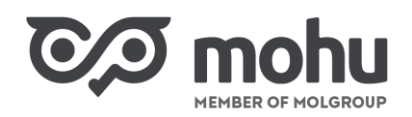

Amennyiben a szállító az elfogadott státuszú megrendelést teljesíti, azaz elszállítja a hulladékot a célintézménybe, továbbá, az ott történt mérésről beérkezik a Partnerportál rendszerébe a mérési adat, a megrendelés státusza elfogadott státuszról automatikusan teljesült státuszúra változik. Ezzel egyidőben a megrendelés az Elfogadott megrendeléseim listából automatikusan átkerül a Teljesült megrendeléseim listábol automatikusan átkerül a Teljesült megrendeléseim listába.

Amennyiben egy adott megrendelésünk valamely oknál fogva nem valósul meg, akkor a megrendelés státusza automatikusan meghiúsultra változik, és a megrendelésünk automatikusan átkerül az Elutasított/Meghiúsult megrendeléseim listába.

#### **3.2** MÉRLEGJEGY MEGTEKINTÉSE

A mérlegjegyek azok az adatlapok, amelyeken az adott hulladékszállítási megrendeléshez tartozó beszállítási és kiszállítási adatok kerülnek rögzítésre, úgymint például a hulladék mérésének az időpontja, a mérés helyszíne, a hulladék (cikk) és a hulladék mennyisége.

Mérlegjegyek a teljesült státuszú megrendelésekhez jönnek létre. A teljesült státuszú megrendeléseinkhez kapcsolódó mérlegjegyeket az **Eseti megrendeléseim** képernyőn a **Teljesült megrendeléseim** menüpont alatt, valamint az **Összes megrendeléseim** menüpont alatti teljesült státuszú megrendeléseink között tudjuk megtekinteni.

Ezt úgy tehetjük meg, ha a megrendelés sorában a megrendelés előtti **jobbra mutató nyílra (>)** kattintunk. Ekkor a képernyőn egy táblázatban megjelennek a mérlegjegy fent említett adatai.

| the state of the state of the state           |                                                                                                    |                                                                                                    |                                                                                                    |                                                                                                    |                               |                                                                            |
|-----------------------------------------------|----------------------------------------------------------------------------------------------------|----------------------------------------------------------------------------------------------------|----------------------------------------------------------------------------------------------------|----------------------------------------------------------------------------------------------------|-------------------------------|----------------------------------------------------------------------------|
| Föoldal > Hulladékszállí                      | tás                                                                                                    |                                                                                                    |                                                                                                    |                                                                                                    |                               |                                                                            |
| ulladékszállítás                              |                                                                                                    |                                                                                                    |                                                                                                    |                                                                                                    |                               |                                                                            |
| gyfél neve Szerz                              | ődés száma Kapcsolattartó                                                                                                    | neve Kapcsolattartó e-mail cí                                                                           | íme: Kapcsolattartó Telefonszáma:                                                                                                    |                                                                                                    |                               | + ÚJ MEGRENDELÉS                                                           |
| zműves Fagylalt Kft. 10014                    | 30/B2B/ÉRT/00000205/2023 Horváth Julian                                                                                                    | na Getnada teszt.teszt0216@getnad                                                                       | da.com 36309272535                                                                                                    |                                                                                                    |                               |                                                                            |
|                                               |                                                                                                    |                                                                                                    |                                                                                                    |                                                                                                    |                               |                                                                            |
|                                               | Eseti megrendeleseim                                                                                                    |                                                                                                    |                                                                                                    | Ismetiodo megren                                                                                                 | delesek                       |                                                                            |
| egrendeléseim                                 |                                                                                                    |                                                                                                    |                                                                                                    |                                                                                                    |                               | 1 EXPORTÁL                                                                 |
| Q. Keresés hulladékáram v                     | ady cikk                                                                                                    |                                                                                                    |                                                                                                    | Iránvítószám                                                                                                    | <ul> <li>Település</li> </ul> | <ul> <li>Dátum választó</li> </ul>                                         |
|                                               |                                                                                                    |                                                                                                    |                                                                                                    |                                                                                                    |                               |                                                                            |
| Öcczec medrendeli                             |                                                                                                    |                                                                                                    |                                                                                                    |                                                                                                    |                               |                                                                            |
| Osszes megrenden                              | éseim Nyitott megrer                                                                                                    | deléseim Eli                                                                                            | fogadott megrendeléseim                                                                                                    | Teljesült megrendeléseim                                                                                         | Elutas                        | sított / Meghiúsult megrendelése                                           |
| Telephely címe                                | éseim Nyitott megrer<br>Megrendelés azonosító ‡ Hul                                                                                                    | deléseim Ell<br>adékáram ‡ Cikknév ‡                                                                    | fogadott megrendeléseim<br>Edényzet típusa                                                                                                    | Teljesült megrendeléseim<br>Megrendelés időpontja                                                                | Elutas<br>Megjegyzés          | ított / Meghiúsult megrendelése<br>Megrendelés státusza                    |
| Telephely címe ‡                              | Megrendelés azonosító     Molocomositó     Mul     1001430 - 2023/07/20 - 00009758                                                                                                    | deléseim Ell<br>adékéram ‡ Cikknév ‡<br>Papír hulladék karto                                            | fogadott megrendeléseim Edényzet típusa :<br>n 8ml Int Konténer-Láncos-Nyitott-3 m3                                                                                                    | Teljesült megrendeléseim<br>Megrendelés időpontja                                                                | Elutas<br>Megjegyzés          | iított / Meghiúsult megrendelése<br>Megrendelés státusza 🗄<br>Elszállított |
| Telephely címe 4                              | decim Nyitott megrer<br>Megrendelés azonosító : Hul<br>1001430 - 2023/07/20 - 00009758<br>Mériegjegyek                                                                                                    | deléseim Ell<br>adékáram ‡ Cikknév ‡<br>Papír hulladék karto                                            | fogadott megrendeléseim Edényzet típuse : n öml int Konténer-Léncos-Nyitott-3 m3                                                                                                    | Teljesült megrendeléseim<br>Megrendelés idópontja 2023. 07. 20.                                                  | Elutas<br>Megjegyzés          | últott / Meghiúsult megrendelése<br>Megrendelés státusza :<br>Elszállított |
| Telephely címe ‡                              | esaim Nyitott megrer<br>Megrendelés azenosító : Hul<br>100430 - 2023/07/20 - 000003758<br>Mériegjagyok<br>Mériegjagyok                                                                                                    | deléseim EII adékéram : Cikknév : Pepír hulladék karto Mérés helyszíne                                  | fogadott megrendeléseim Edényzet típuse :<br>n öml int Konténer-Léncos-Hyitott-3 m 3                                                                                                    | Teljesült megrendeléseim<br>Megrendelés idópontja :<br>2023.07.20.<br>Mért mennyiség                             | Elutas<br>Megjegyzés          | útott / Moghiúsult mogrendelése<br>Megrendelés státusze 🗄<br>Elszállítot   |
| Telephely címe ‡                              | Agrendelša szonostká Mul<br>1001430 - 2023/07/20 - 00009758<br>Márlogjogyok<br>Mérés laßpontja<br>2023. 08. 30.                                                                                                    | deléseim EII<br>adékéram : Cikknér :<br>Pepír hulladék karto<br>Mérés helyszíne<br>2030 Érd Sas utca 2. | fogadott megrendeléseim Edényzet típusa :<br>Edényzet típusa :<br>n 8ml int Konténer-Léncos-Nyitott-3 m3<br>Ciliki:<br>Papír hulladék karton 8ml int                                          | Teljesült megrendeléseim<br>Megrendelés idópontja :<br>2023. 07. 20.<br>Mért mennyiség<br>10 kg                  | Elutas                        | itott / Moghiúsult megrendelése<br>Megrendelés státuzza :<br>Elsudilitoti  |
| Telephely címe :<br>030 Érd, Hefelejos utca 1 | Seciminal         Nyitoti megrer           Megrendelés azonostó         Hull           1001430 - 2023/07/20 - 00008758         Mériegjegyek           Méries időpentjis         2028. 08. 30.           1001430 - 2023/07/03 - 0000616         1001430 - 2023/07/03 - 0000616 | deléseim EII<br>adékéram : Cikknér :<br>Pepír hulladék karto<br>Mérés helyszíne<br>2030 érd Sas utca 2. | fogadott megrendeléseim Edényzet lípuse ;<br>Edényzet lípuse ;<br>n 8ml Int Konténer-Léncos-Nyitott-3 m3<br>Cikk:<br>Papir hulladék karton ômi Int<br>n 8ml Int Konténer-Léncos Nyitott-48 m3 | Teljesült megrendeléseim<br>Megrendelés idópontja :<br>2023. 07. 20.<br>Mért mennyiség<br>10 kg<br>2023. 07. 03. | Elutas<br>Megjegyzés          | ittett / Meghiúsult megrendeléss<br>Megrendelés státusza :<br>Elszállkott  |

#### **3.3 ESETI MEGRENDELÉSEK TÖRLÉSE**

Nyitott státuszú eseti hulladékszállítási megrendelésünket a megrendelések listájában a megrendelés sorának a végén található **X gombra** kattintva törölhetjük. Azok a megrendelések, amelyek sorának a végén nem található **X** gomb, mivel a megrendelés időpontjáig kevesebb, mint egy hét van hátra, nem törölhetők.

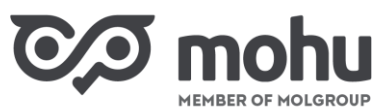

| Dento Partnerpor                                                                                                    | tál                                                                                                    |                                                                                                    | HORVÁTH PÉKSÉG Kft. Horváth Julianna                                                   |
|----------------------------------------------------------------------------------------------------|----------------------------------------------------------------------------------------------------|----------------------------------------------------------------------------------------------------|----------------------------------------------------------------------------------------|
| Főoldal 🗲 Hulladékszállítás                                                                                                    |                                                                                                    |                                                                                                    |                                                                                        |
| Hulladékszállítás<br>Jgyfél neve Szerződés s<br>HORVÁTH PÉKSÉG Kft. 1000864/B                                                                                                    | száma Kapcsolattartó neve<br>28/ÉRT/00000645/2023 Horváth Julianna                                                                                          | Kapcsolattartó e-mail címe: Kapcsolattartó Telefonszáma:                                                                                                    | + ÚJ MEGRENDELÉS                                                                       |
|                                                                                                    | Eseti megrendeléseim                                                                                                    | Ismétiödő megrei                                                                                                    | ndelések                                                                               |
| Megrendeléseim                                                                                                    | ikk                                                                                                    | Irányítószám 🔻 🗌 Tele                                                                                                    | <u>↑</u> EXPORTÁLÁS        pülés ▼     Dátum választó                                  |
|                                                                                                    |                                                                                                    |                                                                                                    | Elutoritott / Marshivoult                                                              |
| Összes megrendeléseim                                                                                                    | Nyitott megrendeléseim                                                                                                    | Elfogadott megrendeléseim Teljesült megrendeléseim                                                                                                    | megrendeléseim                                                                         |
| Összes megrendeléseim                                                                                                    | Nyitott megrendeléseim<br>s azonosító 🕴 Hulladékáram ≑                                                                                                    | Elfogadott megrendeléseim Teljesült megrendeléseim<br>Cikknév ÷ Edényzet típusa ÷ Megrendelés<br>idópontja                                                                                                    | Megjegyzés     Megrendelés                                                             |
| Összes megrendeléseim<br>elephely címe  Hudapest, Dombóvári út 1000864 - 2C<br>O0012640                                                                                                    | Nyitott megrendeléseim                                                                                                    | Elfogadott megrendeléseim     Teljesült megrendeléseim       Cikknév     Edényzet típusa     Megrendelés<br>idópontja       Alumínium Csom 95/5 öml<br>GY2     Konténer-Láncos-Nyitott-3<br>m3     2023. 11. 02.                                                                                        | Megjegyzés Megrendelés<br>státusza                                                     |
| Összes megrendeléseim<br>elephely címe ‡ Megrendelé<br>1 Budapest, Dombóvári út 1000864 - 2C<br>1 Budapest, Dombóvári út 1000864 - 2C<br>1 Budapest, Dombóvári út 1000864 - 2C<br>1 Budapest, Dombóvári út 1000864 - 2C | Nyitott megrendeléseim<br>s azonosító † Hulladékáram †<br>123/11/02 - Aluminium csomagolás hulladék.<br>(EPR)<br>123/11/02 - Aluminium csomagolás hulladék. | Elfogadott megrendeléseim     Teljesült megrendeléseim       Cikknév     Edényzet típusa     Megrendelés<br>idópontja       Alumínium Csom 95/5 öml<br>GY2     Konténer-Láncos-Nyitott-3<br>m3     2023.11.02.       Alumínium Csom 95/5 öml<br>GY2     Konténer-Láncos-Nyitott-3<br>m3     2023.11.02. | Megjegyzés Megrendelés eim     Megjegyzés státusza     Nyitott     Nyitott     Nyitott |

#### **3.4** Rendszeres megrendelések nyomon követése

Rendszeres gyakoriságú megrendeléseinket az Ismétlődő megrendelések feliratra kattintva követhetjük nyomon. Az Ismétlődő megrendelések lista oszlopaiban a rendszeres megrendeléseinkhez rögzített információkat tekinthetjük át. Leadott megrendeléseink között kereshetünk a kereső mező, valamint a különböző szűrők (Irányítószám, Település, Kezdő dátum, Vég dátum) használatával.

| C/I mohu                                                | Partnerportál                                        |                                         |                            |                                  | HORVÁTH PÉKSÉG K                             | ft. Horváth Jul | lianna |
|---------------------------------------------------------|------------------------------------------------------|-----------------------------------------|----------------------------|----------------------------------|----------------------------------------------|-----------------|--------|
| ₅ Föoldal > Hulladé                                     | kszállítás                                           |                                         |                            |                                  |                                              |                 |        |
| Hulladékszállítás<br>Ügyfél neve<br>HORVÁTH PÉKSÉG Kft. | Szerződés száma K<br>1000864/B2B/ÉRT/00000645/2023 H | apcsolattartó neve K<br>orváth Julianna | apcsolattartó e-mail címe: | Kapcsolattartó Telefonszár       | ma: + ענא אונע אונע אונע אונע אונע אונע אונע | GRENDELÉS       |        |
|                                                         | Eseti megrendeléseim                                 | Ismétlödö                               | Ismétlődő megrendelések    |                                  |                                              |                 |        |
| Rendszeres megre                                        | endelés beállításaim                                 |                                         |                            |                                  |                                              |                 |        |
| Q Keresés hulladék                                      | káram vagy cikk                                      |                                         | Irányítószám 🔻             | Település 🔻 Kezdő dátu           | im 🛗 Vég dát                                 | um              | 苗      |
| Telephely címe 🍦                                        | Hulladékáram 🍦                                       | Cikknév 🖕                               | Rendszeresség              | Rendszeresség vég 🍦 Ni<br>dátuma | apok Rendszeresség<br>típusa                 | 🗧 Megjegyz      | zés    |
| 1111 Budapest, Dombóvári út<br>28                       | Aluminium csomagolás hulladéka (EPR)                 | Alumínium Csom 95/5 öml<br>GY2          | 2023. 09. 18. 2            | 2023. 09. 29. Sz<br>Pé           | erda, Heti<br>ntek                           | i,              | ×      |
| 2030 Érd, Nefelejcs 2                                   | Gumiabroncs hulladéka (EPR)                          | Gumi hull teher mg öml Int              | 2023. 09. 01. 2            | 2023. 09. 30. Hé                 | itfö Heti                                    | Ĺ,              | ×      |
|                                                         | Elektromos, elektronikus berendezés<br>hulladéka     | Lámpatestek                             | 2023. 07. 03. 2            | 2023. 07. 07. Sz                 | erda 2 heti                                  | i,              | ×      |
|                                                         |                                                      |                                         |                            |                                  |                                              |                 |        |

Ahogyan azt a 3.1 részben ismertettük, rendszeres gyakoriságú megrendeléseink egyenként megtekinthetjük az Eseti megrendeléseim listában.

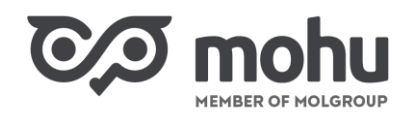

| HORVÁTH PÉKSÉG KÍt. Horváth Julianna |  |
|--------------------------------------|--|
|                                      |  |
| + ÚJ MEGRENDELÉS                     |  |

## Fóoldal > Hulladókszállítás

| Hulladékszállítás         Úgyfél neve       Szerződés száma       Kapcsolattartó neve       Kapcsolattartó Telefonszáma: +ÚJ MEGRENDELÉS         HORVÁTH PÉKSÉG KR. 1000864/828/ÉRT/00000645/2023       Horváth Julianna       - |                                                                        |                                      |                                                                                           |                                                    |                                              |             |                      |         |  |  |
|----------------------------------------------------------------------------------------------------|------------------------------------------------------------------------|--------------------------------------|-------------------------------------------------------------------------------------------|----------------------------------------------------|----------------------------------------------|-------------|----------------------|---------|--|--|
|                                                                                                    | Eseti megre                                                            | ndeléseim                            |                                                                                           |                                                    | Ismétlődő megrendelé:                        | sek         |                      |         |  |  |
| Megrendeléseim                                                                                                    |                                                                        |                                      |                                                                                           |                                                    |                                              |             | ⊥ EXP                | ORTÁLÁS |  |  |
| Q Keresés hulladékárar                                                                                                    | m vagy cikk                                                            |                                      |                                                                                           |                                                    | Irányítószám 👻                               | Település 🔻 | • Dátum választó     | Ë       |  |  |
| Összes megren                                                                                                    | Összes megrendeléseim Nyitott megrendeléseim Elfogadott megrendeléseim |                                      | n Telje                                                                                   | sült megrendeléseim                                | Elutasított / Meghiúsult megrendeléseim      |             | deléseim             |         |  |  |
| Telephely címe 👙                                                                                                    | Megrendelés azonosító 👙                                                | Hulladékáram ≑                       | Cikknév 🗘                                                                                 | Edényzet típusa 👙                                  | Megrendelés időpontja 🗦                      | Megjegyzés  | Megrendelés státusza |         |  |  |
| 1111 Budapest, Dombóvári út 28                                                                                                    | 1000864 - 2023/09/20 - 00012645                                        | Aluminium csomagolás hulladéka (EPR) | Alumínium Csom 95/5 öml GY2                                                               | Konténer-Láncos-Nyitott-3 m3                       | 2023. 09. 20.                                | Ē           | Nyitott              | ×       |  |  |
| 1111 Budapest, Dombóvári út 28                                                                                                    | 1000864 - 2023/09/20 - 00012646                                        | Aluminium csomagolás hulladéka (EPR) | Alumínium Csom 95/5 öml GY2                                                               | Konténer-Láncos-Nyitott-3 m3                       | 2023.09.20.                                  | i)          | Nyitott              | ×       |  |  |
| 1111 Budapest, Dombóvári út 28                                                                                                    | 1000864 - 2023/09/27 - 00012647                                        | Aluminium csomagolás hulladéka (EPR) | Alumínium Csom 95/5 öml GY2                                                               | Konténer-Láncos-Nyitott-3 m3                       | 2023. 09. 27.                                | i)          | Nyitott              | ×       |  |  |
| 1111 Budapest, Dombóvári út 28                                                                                                    | 1000864 - 2023/09/27 - 00012648                                        | Aluminium csomagolás hulladéka (EPR) | Alumínium Csom 95/5 öml GY2                                                               | Konténer-Láncos-Nyitott-3 m3                       | 2023. 09. 27.                                | i,          | Nyitott              | ×       |  |  |
| 1111 Budapest, Dombóvári út 28                                                                                                    | 1000864 - 2023/09/22 - 00012649                                        | Aluminium csomagolás hulladéka (EPR) | Alumínium Csom 95/5 öml GY2                                                               | Konténer-Láncos-Nyitott-3 m3                       | 2023. 09. 22.                                | i,          | Nyitott              | ×       |  |  |
| 1111 Budapest, Dombóvári út 28                                                                                                    | 1000864 - 2023/09/22 - 00012650                                        | Aluminium csomagolás hulladéka (EPR) | Alumínium Csom 95/5 öml GY2                                                               | Konténer-Láncos-Nyitott-3 m3                       | 2023. 09. 22.                                | Ē.          | Nyitott              | ×       |  |  |
| 1111 Budapest, Dombóvári út 28                                                                                                    | 1000864 - 2023/09/29 - 00012651                                        | Aluminium csomagolás hulladéka (EPR) | Alumínium Csom 95/5 öml GY2                                                               | Konténer-Láncos-Nyitott-3 m3                       | 2023. 09. 29.                                | Ē.          | Nyitott              | ×       |  |  |
| 1111 Budapest, Dombóvári út 28                                                                                                    | 1000864 - 2023/09/29 - 00012652                                        | Aluminium csomagolás hulladéka (EPR) | Alumínium Csom 95/5 öml GY2                                                               | Konténer-Láncos-Nyitott-3 m3                       | 2023. 09. 29.                                | Ц.          | Nyitott              | ×       |  |  |
|                                                                                                    |                                                                        |                                      | adékgazdálkodási Zrt. Adotkozelősi táj<br>Jud, elzön mislipe a haladbrat Felhasználási fe | ékoztató Coskia információk<br>Kételek Kapcsolatok | Minden jog fenntartva<br>Vissza a kezdőlepre |             |                      |         |  |  |

#### 3.5 RENDSZERES MEGRENDELÉSEK TÖRLÉSE

Nyitott státuszú, rendszeres gyakoriságú hulladékszállítási megrendelésünket kétféleképpen törölhetjük.

Abban az esetben, ha rendszeres megrendelésünket nem teljes egészében kívánjuk törölni, hanem annak csak egyes alkalmait szeretnénk visszavonni, akkor kattintsunk az **Eseti megrendeléseim** feliratra! Ezt követően, a kilistázott megrendelések közül válasszuk ki azokat a megrendeléseinket, amelyeket törölni kívánunk! A törléshez a kiválasztott megrendelések sorának a végén kattintsunk az **X** gombra! Azok a megrendelések, amelyek sorának a végén nem található **X** gomb, már nem törölhetők.

| 河 mohu                                                                                                    | Partnerportál                      |                                         |                                             |                                | HORVÁTH PÉKSÉG Kft. Horváth Julianna       |  |  |  |  |  |
|----------------------------------------------------------------------------------------------------|------------------------------------|-----------------------------------------|---------------------------------------------|--------------------------------|--------------------------------------------|--|--|--|--|--|
| ₅ Föoldal > Hullad                                                                                                    | lékszállítás                       |                                         |                                             |                                |                                            |  |  |  |  |  |
| Hulladókszállítás         Úgyfél neve       Szerződés száma       Kapcsolattartó neve       Kapcsolattartó e-mail címe:       Kapcsolattartó Telefonszáma:       + ÚJ MEGRENDELÉS         HORVÁTH PÉKSÉG Kf. 1000864/B2B/ÉRT/00000645/2023       Horváth Julianna       -       - |                                    |                                         |                                             |                                |                                            |  |  |  |  |  |
|                                                                                                    | Eseti me                           | Ismétlödő megrend                       | elések                                      |                                |                                            |  |  |  |  |  |
| Megrendeléseim                                                                                                    | ikáram vagy cikk                   |                                         |                                             | Irányítószám 🔻 Telepi          |                                            |  |  |  |  |  |
| Összes megren                                                                                                    | deléseim                           | Nyitott megrendeléseim                  | Elfogadott megrendeléseim                   | Teljesült megrendeléseim       | Elutasított / Meghiúsult<br>megrendeléseim |  |  |  |  |  |
| Telephely címe 🍦                                                                                                    | Megrendelés azonosító              | ÷ Hulladékáram ÷                        | Cikknév 🗧 Edényzet                          | típusa ≑ Megrendelés ÷         | Megjegyzés Megrendelés státusza            |  |  |  |  |  |
| 1111 Budapest, Dombóvári<br>út 28                                                                                                    | 1000864 - 2023/09/20 -<br>00012645 | Aluminium csomagolás hulladéka<br>(EPR) | Alumínium Csom 95/5 öml Konténer-<br>GY2 m3 | Láncos-Nyitott-3 2023. 09. 20. | i Nyitott                                  |  |  |  |  |  |
| 1111 Budapest, Dombóvári<br>út 28                                                                                                    | 1000864 - 2023/09/20 -<br>00012646 | Aluminium csomagolás hulladéka<br>(EPR) | Alumínium Csom 95/5 öml Konténer-<br>GY2 m3 | Láncos-Nyitott-3 2023. 09. 20. | Nyitott X                                  |  |  |  |  |  |
| 1111 Budapest, Dombóvári                                                                                                    | 1000864 - 2023/09/27 -             | Aluminium csomagolás hulladéka          | Alumínium Ceom 95/5 öml Konténer-           | láncos-Nvitott-3               |                                            |  |  |  |  |  |

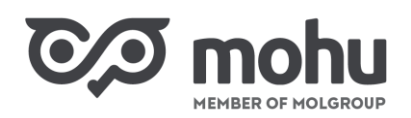

Abban az esetben, ha rendszeres megrendelésünket teljes egészében törölni szeretnénk, akkor kattintsunk az **Ismétlődő megrendelések** feliratra! Ezt követően, a kilistázott megrendelések közül válasszuk ki azt a rendszeres megrendelésünket, amelyet törölni kívánunk! A törléshez a kiválasztott megrendelés sorának a végén kattintsunk az **X** gombra! Ekkor a rendszeres megrendelések egyedi szállítási alkalmai közül minden olyan megrendelés törlődik, amelyek még törölhetők, azaz a megrendelés időpontja egy héten túli időpont.

|                                                                                                    | nerportál                                     |                             |                         |                            |                                 | HORVÁTH PÉKSÉG KI      | t. Horváth Jul | ianna    |  |  |
|----------------------------------------------------------------------------------------------------|-----------------------------------------------|-----------------------------|-------------------------|----------------------------|---------------------------------|------------------------|----------------|----------|--|--|
| ✤ Föoldal > Hulladékszálli                                                                                                    | ítás                                          |                             |                         |                            |                                 |                        |                |          |  |  |
| Hulladékszállítás         Úgyfél neve       Szerződés száma       Kapcsolattartó neve       Kapcsolattartó e-mail címe:       Kapcsolattartó Telefonszáma:       + ÚJ MEGRENDELÉS         HORVÁTH PÉKSÉG Kt.       1000864/828/ÉRT/00000645/2023       Horváth Julianna- |                                               |                             |                         |                            |                                 |                        |                |          |  |  |
|                                                                                                    | Eseti megrendeléseim Ismétiódó megrendelé     |                             |                         |                            |                                 |                        |                |          |  |  |
| Rendszeres megrendel                                                                                                    | <b>és beállításaim</b><br>vagy cikk           |                             |                         | Irányítószám 👻 Település 🔹 | <ul> <li>Kezdő dátur</li> </ul> | m 🗃 🛛 Vég dát          | um             | ä        |  |  |
| Telephely címe 👙                                                                                                    | Hulladékáram 🗘                                | Cikknév 🗄                   | Rendszeresség kezdete 👙 | Rendszeresség vég dátuma 🗦 | Napok                           | Rendszeresség típusa 🕴 | Megjegyzés     |          |  |  |
| 1111 Budapest, Dombóvári út 28                                                                                                    | Aluminium csomagolás hulladéka (EPR)          | Alumínium Csom 95/5 öml GY2 | 2023. 09. 18.           | 2023. 09. 29.              | Szerda, Péntek                  | Heti                   | i,             | ×        |  |  |
| 2030 Érd, Nefelejcs 2                                                                                                    | Gumiabroncs hulladéka (EPR)                   | Gumi hull teher mg öml Int  | 2023. 09. 01.           | 2023. 09. 30.              | Hétfö                           | Heti                   | Ц.             | ×        |  |  |
|                                                                                                    | Elektromos, elektronikus berendezés hulladéka | Lámpatestek                 | 2023.07.03.             | 2023. 07. 07.              | Szerda                          | 2 heti                 | i.             | $\times$ |  |  |
|                                                                                                    | Elektromos, elektronikus berendezés hulladéka | Lámpatestek                 | 2023. 07. 03.           | 2023. 08. 18.              | Szerda                          | 2 heti                 | i.             | ×        |  |  |

Miután az **Ismétlődő megrendelések** képernyőn a törléshez az **X** gombra kattintunk, megjelenik a **Rendszeres megrendelés beállítás törlése** ablak. Amennyiben véglegesíteni kívánjuk a törlést, úgy kattintsunk a **Törlés** gombra! Amennyiben mégsem szeretnénk törölni a megrendelést, úgy kattintsunk a **Mégsem** gombra!

| ©∕⊅ mohu                                                | Partnerportál                                         |                            |                           |                   |                        | HORVÁTH PÉKSÉG K        | ft. Horváth Ju | ulianna |
|---------------------------------------------------------|-------------------------------------------------------|----------------------------|---------------------------|-------------------|------------------------|-------------------------|----------------|---------|
| 😙 Föoldal 🗲 Hulladék                                    | szállítás                                             |                            |                           |                   |                        |                         |                |         |
| Hulladékszállítás<br>Ögyfél neve<br>HORVÁTH PÉKSÉG Kft. | Szerződés száma K.<br>1000864/828/ÉRT/00000645/2023 H | apcsolattartó neve 🛛 🕅     | apcsolattartó e-ma        | l címe: Kapcsolat | tartó Telefonszáma:    | + ÚJ Μ                  | EGRENDELÉS     |         |
|                                                         | Eseti megrendeléseim                                  |                            |                           |                   | Ismétlődő megre        | ndelések                |                |         |
| Rendszeres megre                                        | ndelés beállításaim<br>áram vagy cikk                 | RENDSZER                   | ES MEGRENDELÉS<br>TÖRLÉSE | BEÁLLÍTÁS         | Kezdő dátum            | Vég dá                  |                | ä       |
| Telephely címe                                          | Hulladékáram 👙                                        | A rendszeres t<br>megrende | beallitashoz tartozo      | ja törölni?       | <sup>á</sup> g ‡ Napok | Rendszeresség<br>típusa | ; Megjegy      | rzés    |
| 1111 Budapest, Dombóvári út<br>28                       | Aluminium csomagolás hulladéka (EPR)                  | Al                         |                           | DRLES             | Szerda,<br>Péntek      | Heti                    | Ū,             | ×       |
| 2030 Érd, Nefelejcs 2                                   | Gumiabroncs hulladéka (EPR)                           | Gumi hull teher mg öml Int | 2023. 09. 01.             | 2023. 09, 30.     | Hétfő                  | Heti                    | Ū,             | ×       |
|                                                         | Elektromos, elektronikus berendezés<br>hulladéka      | Lámpatestek                | 2023. 07. 03.             | 2023. 07. 07.     | Szerda                 | 2 heti                  | Ū,             | ×       |
|                                                         | Elektromos, elektronikus berendezés                   | Lámpatestek                | 2023. 07. 03.             | 2023.08.18.       | Szerda                 | 2 heti                  | i.             | X       |

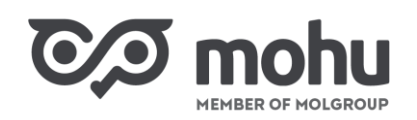

## 4 ADATOK EXPORTÁLÁSA

Hulladékszállítási megrendeléseink adatainak exportálásakor **teljesült** státuszú megrendeléseinket exportálhatjuk ki **Excel** formátumban. Az **Adatok exportálása** funkciót az **Eseti megrendeléseim** lapon érjük el.

Amennyiben nem kívánjuk minden egyes, teljesült státuszú megrendelésünket kiexportálni, úgy lehetőségünk van arra, hogy a szűrők használatával (hulladékáram, cikknév, irányítószám, település, dátum választó) kiválasszuk, melyeket tartalmazza az adatexport eredményeképpen keletkező Excel file. Miután kiválasztottuk, hogy mely megrendeléseinket szeretnénk kiexportálni, kattintsunk az **Adatok exportálása** gombra!

| 0/ | วเ                | nohu                                       | Partnerport               | ál                          |                        |                                       |                                    |        |                                    |                      |          |                                |                |
|----|-------------------|--------------------------------------------|---------------------------|-----------------------------|------------------------|---------------------------------------|------------------------------------|--------|------------------------------------|----------------------|----------|--------------------------------|----------------|
| 5  | Fõolda            | l 🗲 Rendelé                                | sek kezelése<br>Eseti meg | rendeléseim                 |                        |                                       |                                    |        | Is                                 | métlödő megre        | ndelések |                                |                |
| Me | grend             | leléseim                                   |                           |                             |                        |                                       |                                    |        |                                    |                      | 1        | ADATOK EXPOR                   | TÁLÁSA         |
| Q  | Keresé            | s hulladékára                              | m vagy cikk               |                             | ]                      | Irányít                               | ószám                              | •      | Település                          |                      | Dát      | um választó                    | 苗              |
| Ös | szes m            | negrendelései                              | m Ny                      | itott megrende              | léseim                 | Elfogadott r                          | megrendelése                       | eim    | ✓ Teljesült                        | megrendelése         | im       | utasított / Meg<br>megrendelés | hiúsult<br>eim |
|    | Telepł<br>címe    | nely Megre<br>azono:                       | ndelés<br>sító 🕆 Hi       | ulladékáram 🗘               | Cikknév 🍦              | Edényzet<br>típusa                    | Megrendelés<br>idöpontja           | ÷      | Létrehozó<br>felhasználó           | Létrehozás<br>dátuma | Megjegy  | és státusza                    | s              |
| ~  | 7631 Pé<br>Kincse | ócs, 1001661<br>s 1 2023/0<br>Mérlegjegyek | - Alu<br>8/02 csi         | iminium<br>omagolás…        | Aluminíum<br>csomagolá | Konténer-<br>Görgös-<br>Nyitott-10 m3 | 2023. 08. 02.                      |        | oss patrik                         | 2023. 08. 02.        |          | Teljesült                      |                |
|    |                   | Mérés<br>időpontja                         | Mérés<br>helyszíne        | Kezelési és<br>átvételi kód | Cikk                   |                                       |                                    |        |                                    | Mért<br>mennyiség    | Korrig   | ált mért<br>yiség              |                |
|    |                   | 2023. 08. 02.                              | 7030 Paks,<br>Vasút       |                             | Alumini<br>intézmé     | íum csomagolá<br>ényi gyűjtés vaj     | ási hulladék 95,<br>gy RVM gyűjtőp | /5 elk | ülönített,<br>110 <mark>0</mark> L | 335 kg               | -        |                                |                |

Ekkor a képernyőn megjelenik az Adatok exportálása ablak.

| C/I mohu                           | Partnerportál           |                                      |                                        |
|------------------------------------|-------------------------|--------------------------------------|----------------------------------------|
| ิ\$ Föoldal ≯ Rendelé:             | sek kezelése            |                                      |                                        |
| Megrendeléseim                     | ADATOK EXPORTÁLÁSA      | ×                                    | <b>DK EXPORTÁLÁSA</b><br>választó 📸    |
| ✓ Összes megrendel                 |                         | 🐬 Mérlegjegyekhez tartozó adatok     | asított / Meghiúsult<br>negrendeléseim |
| Telephely Me<br>címe azo           | Összes kijelölése       | Összes kijelölése<br>Mérés időpontja | Megrendelés<br>státusza                |
| > 7631 Pécs, 1001<br>Kincses 1 202 | Megrendelés azonosító   | Mérés helyszíne                      | Elfogadott                             |
| > 7631 Pécs, 1001<br>Kincses 1 202 | Hulladékáram<br>Cikknév | Kezelési és átvételi kód<br>Cikk     | Elfogadott                             |
| 7631 Pécs. 1001                    | Edényzet típusa         | Mért mennyiség                       |                                        |

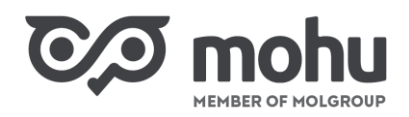

Ebben az ablakban jelölhetjük ki, hogy a hulladékszállítási megrendeléseink adatai közül melyeket szeretnénk kiexportálni. Az adatok megnevezése azonos a képernyőn megjelenő, illetve a mérlegjegyekhez tartozó oszlopok megnevezésével. Az adatok kijelöléséhez kattintsunk az adat neve előtti jelölőnégyzetre. Miután kijelöltük az exportálni kívánt adatokat, kattintsunk a **Kijelölt adatok** exportálása gombra!

| 河 mohu                             | Partnerportál                            |                                              |                                  |
|------------------------------------|------------------------------------------|----------------------------------------------|----------------------------------|
| 🕤 Föoldal > Rendele                | ísek kezelése                            |                                              |                                  |
|                                    | 🖓 Megrendeléshez tartozó adatok          | 🖓 Mérlegjegyekhez tartozó adatok             |                                  |
| Megrendeléseim                     | Összes kijelölése                        | Összes kijelölése                            | DK EXPORTÁLÁSA                   |
| Q Keresés hulladéka                | Telephely címe                           | <ul> <li>Mérés időpontja</li> </ul>          | választó 📸                       |
|                                    | Megrendelés azonosító                    | Mérés helyszíne                              | and the set of the second second |
| Összes megrendelé:                 | Hulladékáram                             | <ul> <li>Kezelési és átvételi kód</li> </ul> | negrendeléseim                   |
| Telephely Me                       | Cikknév                                  | Cikk                                         | Megrendelés                      |
| címe azo                           | <ul> <li>Edényzet típusa</li> </ul>      | Mért mennyiség                               | státusza                         |
| 7631 Pécs. 1001                    | Megrend. idōpontja                       | ✓ Korrigált mért mennyiség                   | Toliosült                        |
| Kincses 1 202                      | Lérehozó felhasználó                     |                                              | regesuit                         |
| > 7631 Pécs, 1001<br>Kincses 1 202 | Létrehozás dátuma                        |                                              | Teljesült                        |
|                                    | Megjegyzés                               |                                              |                                  |
| > Pro-logis 710 202                | <ul> <li>Megrendelés státusza</li> </ul> |                                              | Teljesült                        |
| > 7631 Pécs, 1001<br>Kincses 1 202 | MÉGSEM                                   | κμει όιτ αρατοκ εχρορτάι άςα                 | Teljesült                        |
| 7631 Pécs, 1001                    | MEGSEM                                   | RIJELOLT ADATOR EXPORTALASA                  |                                  |

Az adatexport eredményeképpen a **Letöltések** mappánkban megjelenik a kiexportált adatokat tartalmazó Excel file.